# HOW TO: Update Charge Code Rates

### Summary

Need to update charge code amounts

# Solution

You would go to charge/adjustment codes or charge/adjustment code setup to update the rates for charge codes.

Print

# Details

#### To update the amounts within charge codes, navigate to:

- 1. Admin/Billing > Other: Setup > Billing Setup: Charge/Adjustment Codes (\*\*\*)
- 2. Edit code > Scroll to bottom of page > Click "New Effective Date" > Enter Date Effective
- 3. Save

To update all charge codes at one time:

- 1. Admin/Billing > Other: Setup > Billing Setup: Charge code amount setup
- 2. Select Filter List by Category: leave as all or select from dropdown
- 3. Under amount: update
- 4. Add in "Effective date" > select Update items > (This will create a new line under charge/adjustment code with the new amounts \*\*\*)
- 5. Save

*MOTE*: If the organization is multi, management console also needs to be updated with same information

# Solution Properties

#### Solution ID 180123194919434

Last Modified Date 02/11/2022 01:39:27 PM

Attributes

Global

Article: SS

#### Taxonomy

Skilled Nursing > Admin > Charge > Adjustment Codes

Assisted Living > Billing > Charge > Adjustment Codes

### Collections

- Self Service
- Support Agent

### Views

560